# Manuel du Laser Master

# **Graveur Laser**

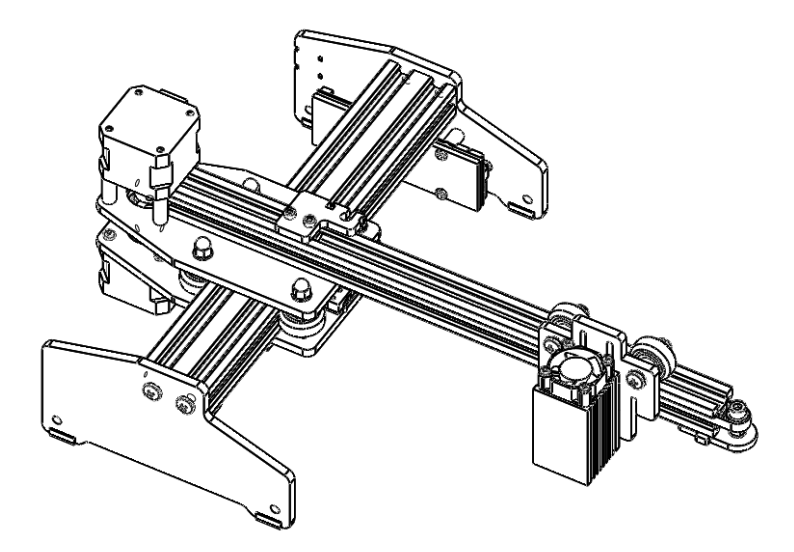

### Dongguan Ortur Technologies Intelligentes Co Ltd

(EN)Address: No. 56 Maxin Road, Changping Town, Dongguan 523565, Guangdong Province, China

(FR)Adresse: No. 56 Route Maxin, Changping Town, Dongguan 523565, Province de Guangdong, Chine

(DE)Adresse: 56 Maxin Road, Stadt Changping, Dongguan 523565, Provinz Guangdong, China

(IT)Indirizzo: No. 56 Maxin Road, Città Changping, Dongguan 523565, Provincia del Guangdong, Cina

(ES)Dirección: 56 Maxin Road, Ciudad Changping, Dongguan 523565, Provincia de Guangdong, China

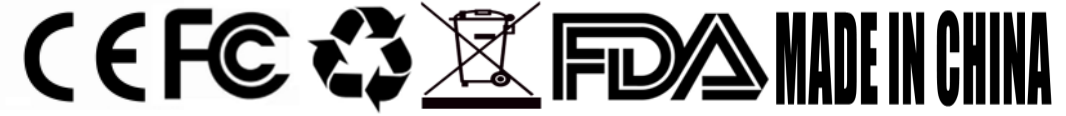

# Attention: n'utilisez pas ce laser sans avoir pris connaissance de ce manuel. Lisez les instructions !

### **Brève introduction**

- Ce Laser Master est un graveur laser de bureau uniquement pour les professionnels et techniciens competent !
- Il est muni d'une protection active: un capteur gravitationnel détecte si le système n'est pas à plat ou dans une mauvaise position et désactive le laser par sécurité.
- Si le PC s'éteint, ou si la connexion USB est interrompue, un pare-feu s'active et le laser s'arrête par sécurité. Une LED s'allume et la gravure est interrompue.
- Si vous laissez le graveur allumé mais ne l'utilisez plus, une sécurité supplémentaire protège de l'incendie, elle désactive le système de gravure automatiquement en cas de non utilization.
- Ce graveur supporte un mode PWM.
- Le Laser Master 7W est spécialement conçu pour la gravure photo.

- Le Laser Master 15W est plus puissant, pour gravure et découpe.
- Le Laser Master 20W est le plus puissant et permet une gravure et découpe rapides.

### Attention

- N'utilisez PAS le laser sans protection occulaire (lunettes)
- Utilisez le laser sur une zone ignifugée, dans une pièce ventilée.
- Ne laissez pas un mineur utiliser l'appareil. Tout utilisateur doit être majeur ou accompagné par un adulte responsable.
- Evitez les chocs sur la structure de la machine.
- Ne touchez jamais le laser ou ses miroirs à la main.
- Ne touchez pas le radiateur du laser juste après fonctionnement, celui-ci dissipe la chaleur et est donc très chaud.
- Soyez toujours prudent !

## Procédure d'assemblage

1. Déballez le colis: Axes X et Y, 1\*Module Laser, 4 écrous M5 et 4 rondelles M5, 1 clé, 2 vis M3x8 et enfin 2 rondelles M3.

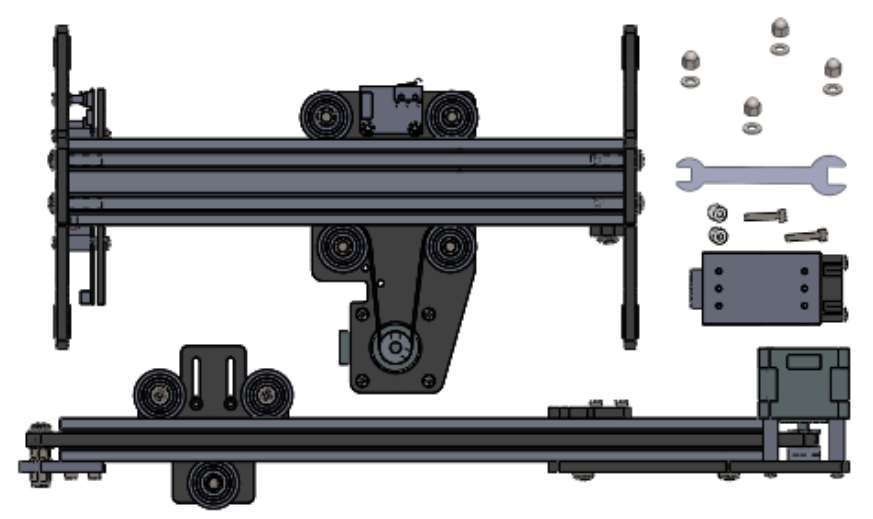

2. Utilisez deux vis M3x8 et deux rondelles M3 pour fixer le module laser sur son support

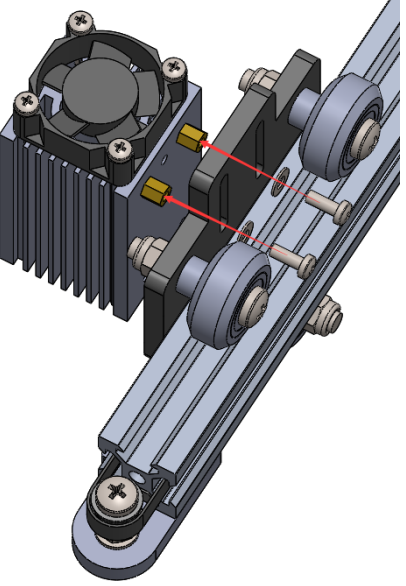

3. Branchez le cable du module laser sur la prise de la carte électronique.

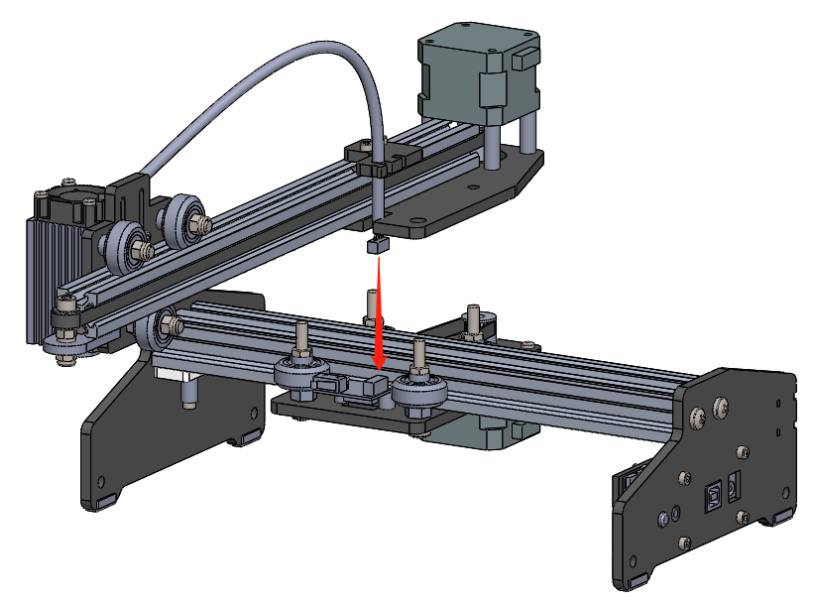

4. Alignez les perçages et vis et assemblez l'axe X sur l'axe Y

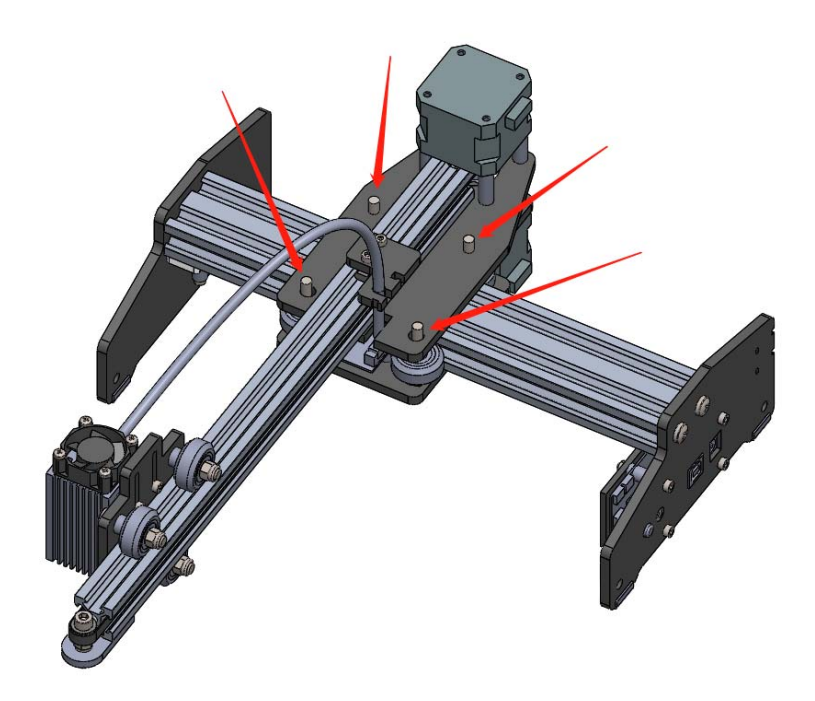

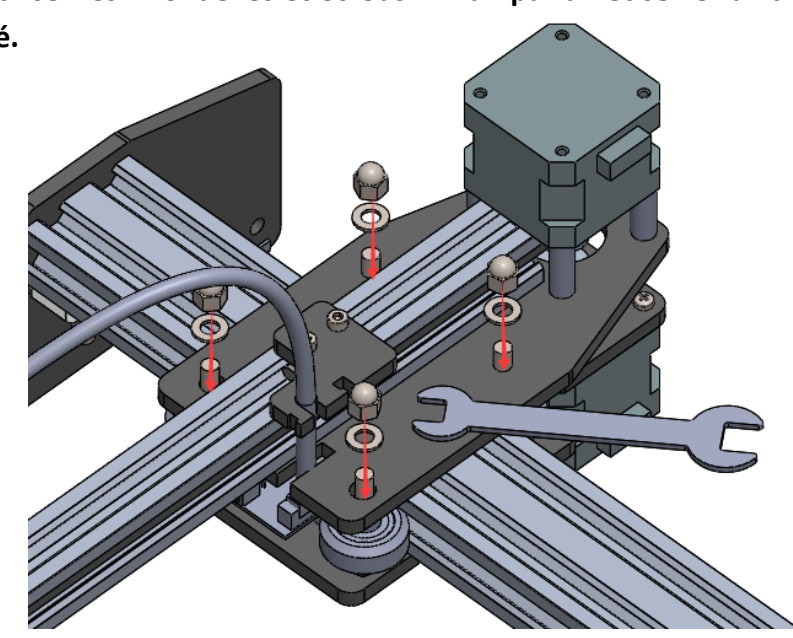

6. Fixez le cable à l'aide de l'attache cable en plastique.

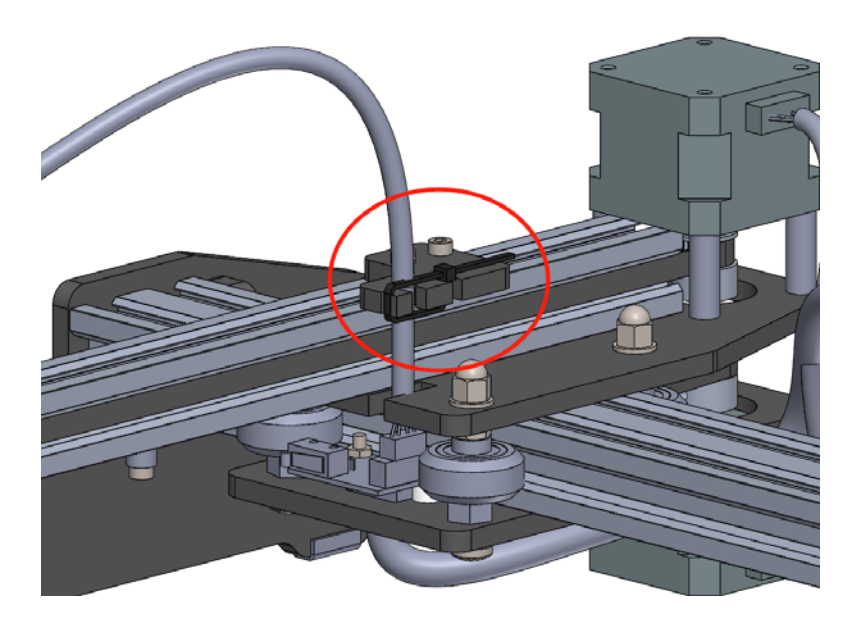

5. Utilisez les 4 rondelles et écrous M4 un par un et serrez à l'aide de la clé.

7. Branchez le cable du moteur X sur le moteur X.

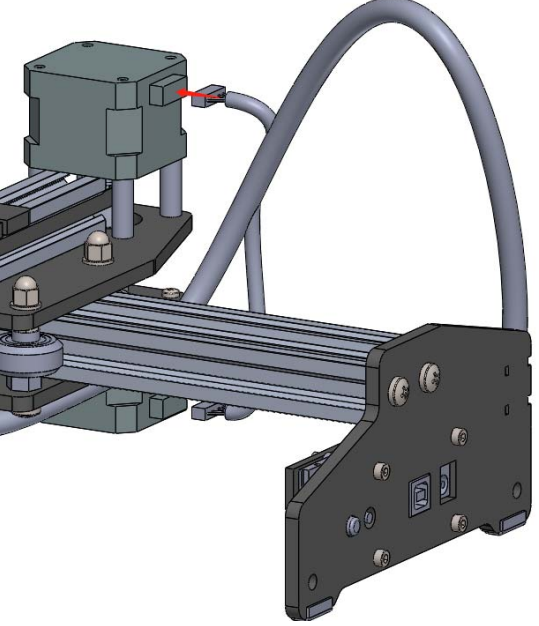

8. Assemblage terminé, placez le laser sur une surface plane et sécurisée

ASTUCE : Fixer le laser avec des équerre à un établi est idéal !

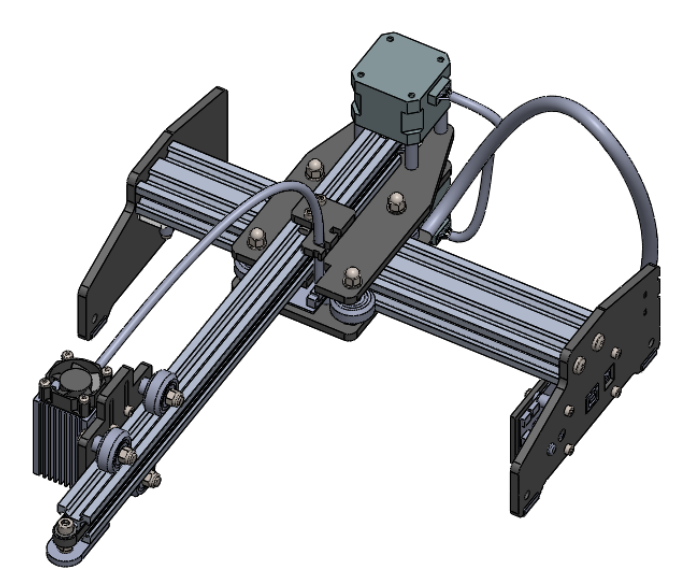

## Programme - LaserGRBL

1. Téléchargez "LaserGrbl" et les drivers à:

https://www.dropbox.com/s/xim7wmran48ckym/LaserMaster.zip?dl =0

ou: https://tinyurl.com/rr2hsnq

#### 2. Installez le driver correspondant à votre système Windows

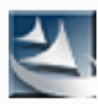

VCP\_V1.5.0\_Setup\_Win7\_WinXP\_ x86\_32bits.exe Setup Launcher

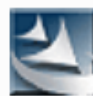

VCP\_V1.5.0\_Setup\_Win10\_Win8\_x 86\_32bits.exe Setup Launcher

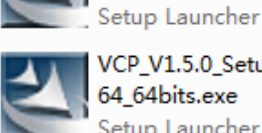

VCP\_V1.5.0\_Setup\_Win10\_Win8\_x 64\_64bits.exe Setup Launcher

x64\_64bits.exe

VCP\_V1.5.0\_Setup\_Win7\_WinXP\_

VCP\_xxx\_Setup\_x32.exe si vous avez un système 32bits

VCP\_xxx\_Setup\_x64.exe si vous avez un système 64bits

3. Installez le logiciel de découpe et gravure "LaserGRBL"sur votre ordinateur Windows

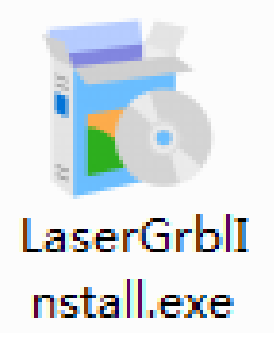

# 4. Branchez le cable d'alimentation, pressez le bouton d'allumage puis connectez le cable USB.

PS: Presser le bouton 0.5s pour allumer, 2s pour éteindre. Le bouton RESET est un arrêt d'urgence.

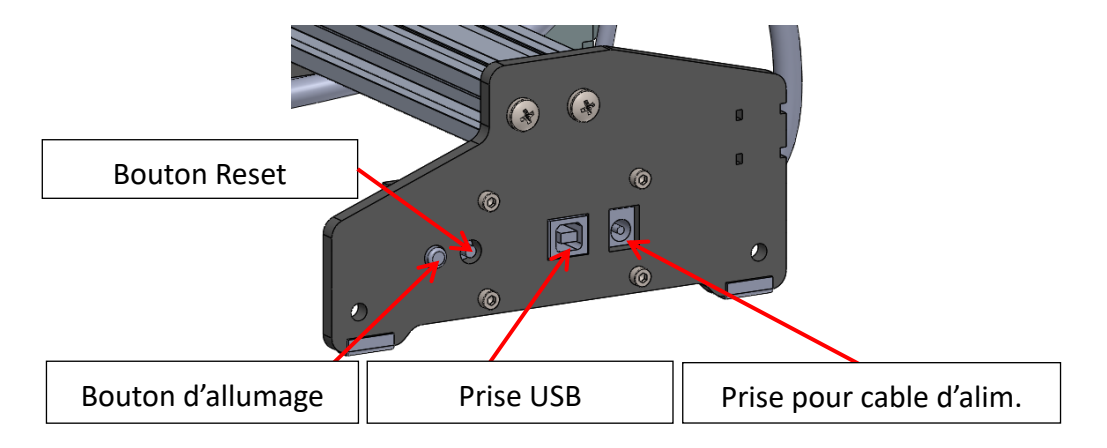

5. Allez dans vos périphériques, s'il y a STMicroelectronics Virtual COM Port, le laser est détecté et prêt à fonctionner.

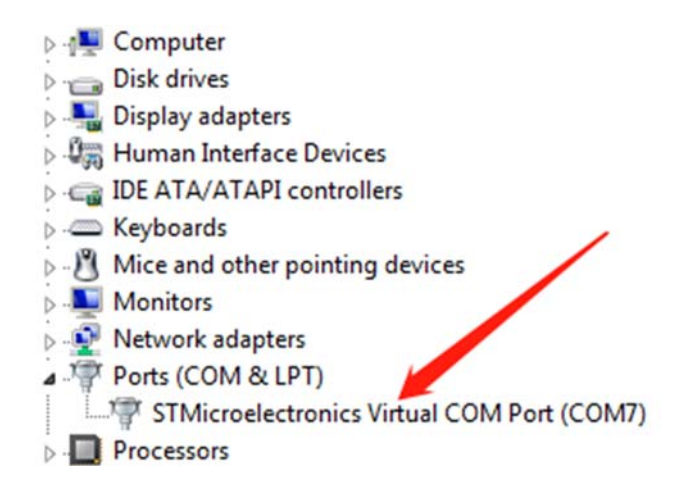

6. Démarrez "LaserGRBL", et cliquez droit dans la zone blanche en bas pour ouvrir le menu, puis faites "Import custom buttons", et sélectionnez le profil "CustomButtons.gz" pour avoir des parameters advances.

ASTUCE: Quand vous utilisez le profil "CustomButtons.gz", vous adaptez le logiciel à ce graveur en particulier.

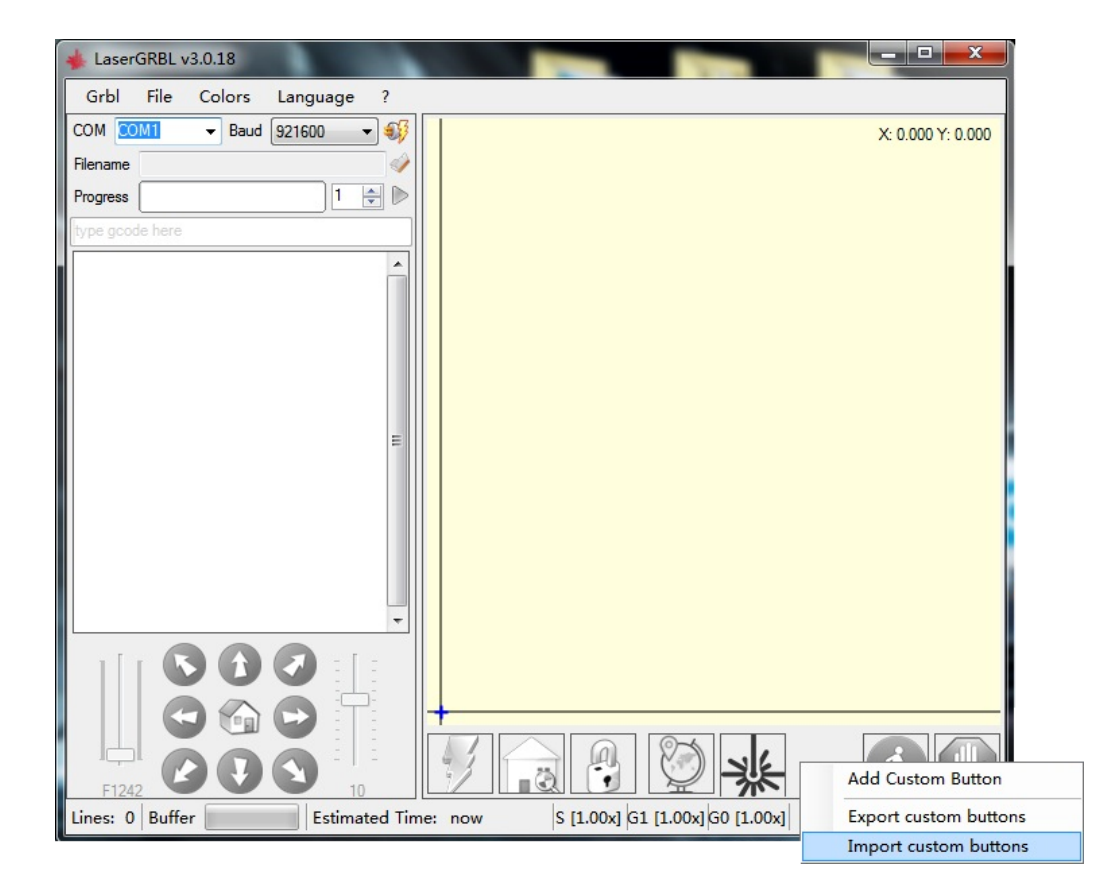

#### 7. Introduction des paramètres avancés:

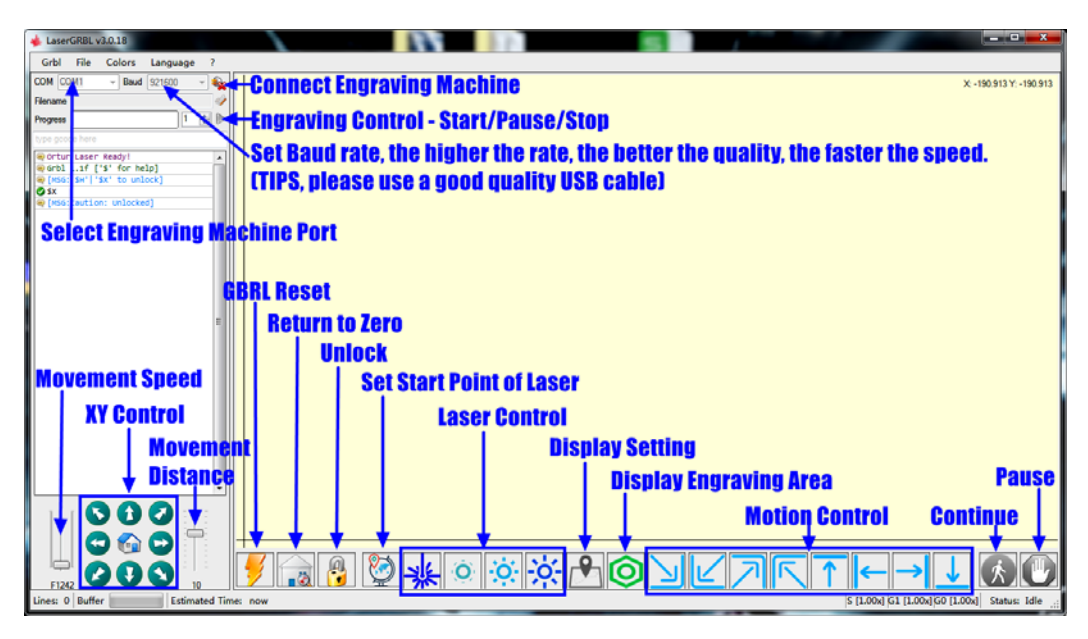

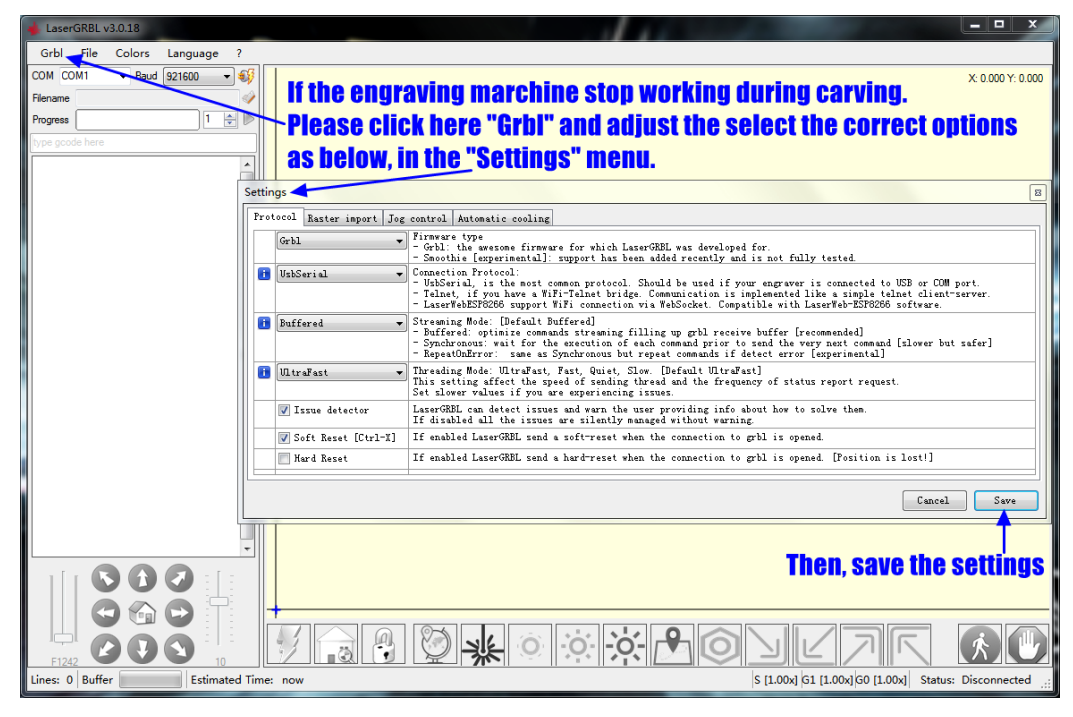

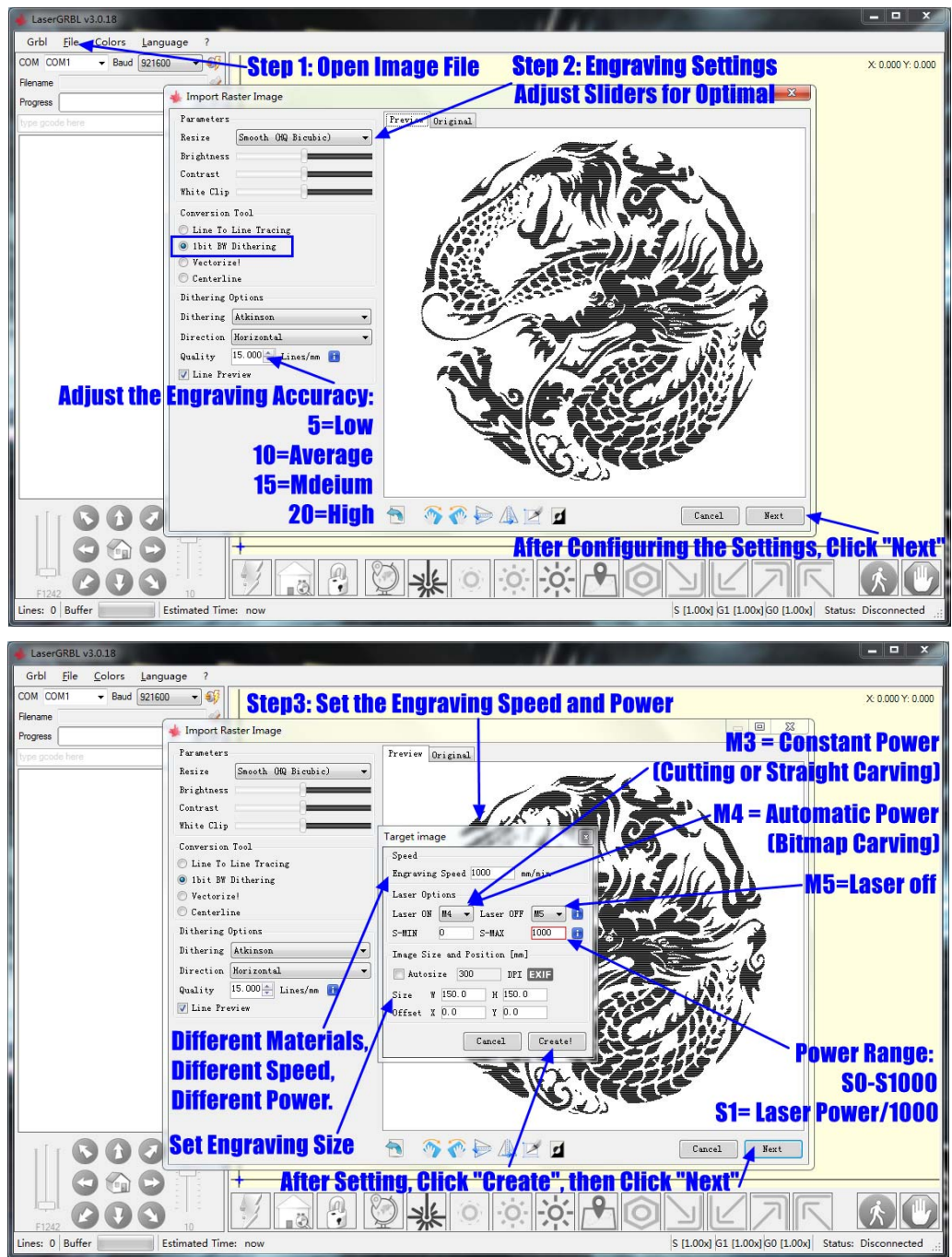

#### 8. Procédure de démarrage

#### 9. Ajustez la distance focale du laser

1<sup>st</sup> Mettez des lunettes avant de placer tout objet sous le laser

2<sup>nd</sup> La meilleure distance entre le haut de l'objet et le bas du radiateur (pas du laser !) est 55mm.

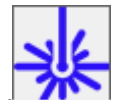

3<sup>rd</sup> Clique sur , le laser va allumer une lumière faible non puissante (Si la lumière grave le matériau, contactez directement votre vendeur. Normalement il s'agit d'une lumière de faible intensité juste pour régler la focale).

4<sup>th</sup> Ajustez la focale en tournant la molette pour avoir un point lumineux le plus fin et net possible.

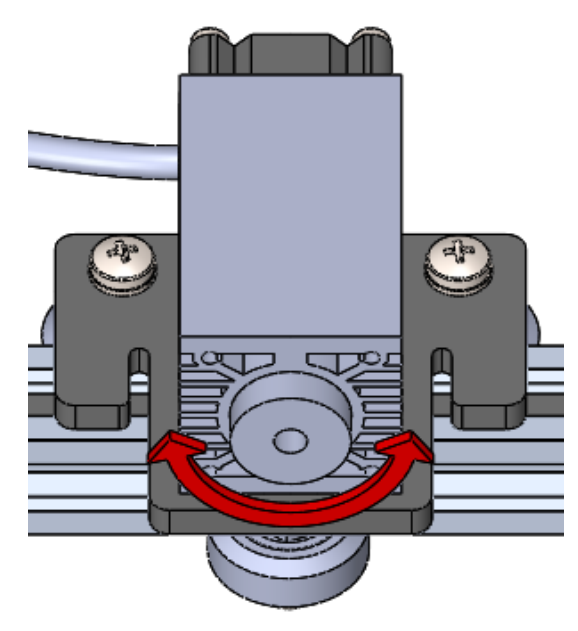

#### 10. Démarrez la gravure. Pour information:

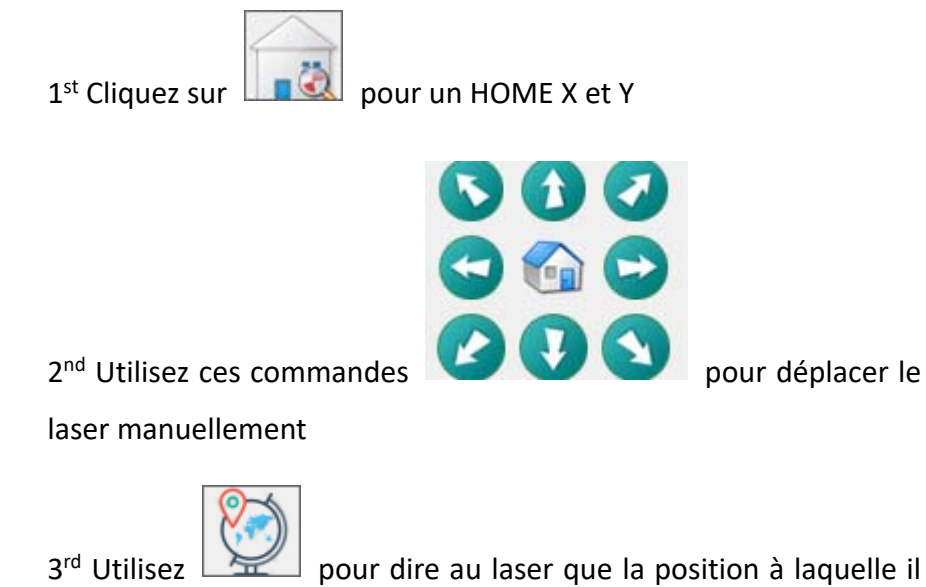

est est le point de depart de la gravure.

4<sup>th</sup> Cliquez ici pour démarrer la gravure:

| 🔸 Laser   | GRBL         | /3.0.18        |                  |     | 104  |
|-----------|--------------|----------------|------------------|-----|------|
| Grbl      | <u>F</u> ile | <u>C</u> olors | <u>L</u> anguage | ?   |      |
| COM CO    | M6           | Baud           | 460800           | - 🗞 | 5    |
| Filename  | 20191        | 108081209.p    | ng               | 1   | 48.9 |
| Progress  |              |                | 1                | <   | 5    |
| type gcoo | le here      |                |                  |     | -    |

## **Programme - LaserBurn**

- Téléchargez
   ici
   le
   logiciel:

   https://lightburnsoftware.com/pages/trial-version-try-before 

   you-buy

   PS: la version complète est payante
- 2. Installez le logiciel
- 3. Démarrez l'application depuis votre ordinateur (Windows, MAC, Linux).
- 4. Si c'est votre première utilisation LightBurn vous serez un "New Device Wizard".
- 5. Sélectionnez GRBL et cliquez sur Next.

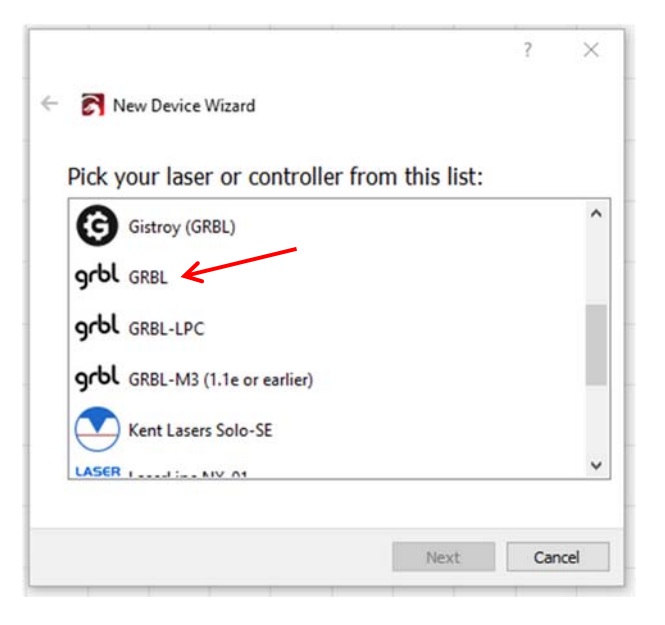

6. Sélectionnez Serial/USB et cliquez sur Next.

|                                                                                                    | ? | ×      |
|----------------------------------------------------------------------------------------------------|---|--------|
| Rew Device Wizard     New Device Wizard     New Device Wiz |   |        |
| grbl GRBL device                                                                                                    |   |        |
| How do you want to connect to it?                                                                                                    |   |        |
| Serial/USB                                                                                                    |   |        |
|                                                                                                    |   |        |
|                                                                                                    |   |        |
|                                                                                                    |   |        |
|                                                                                                    |   |        |
| Nex                                                                                                    | t | Cancel |

#### 7. Ajustez ces informations:

- a. Ortur Laser Master
- b. X = 150
- c. Y = 160

| What would you  | like to | coll it2        |         |      |
|-----------------|---------|-----------------|---------|------|
| What would you  | Tike to |                 | (anoth) |      |
| Ortur Lacor Mar | tor 4   | e to ten enemit |         |      |
| Ultur Laser Mas | ster    |                 |         | <br> |
|                 |         |                 |         |      |

8. Sélectionnez Front Left comme origine X,Y et activez Auto "Home", puis cliquez sur Next.

| 🗧 🛜 New Device Wizard                                     |  |
|-----------------------------------------------------------|--|
| Where is the origin of your laser?<br>(Where is X0, Y0 ?) |  |
| Rear Left O Rear Right<br>Front Left I Front Right        |  |
| • Auto "home" your laser on startup?                      |  |
|                                                           |  |

- 9. Cliquez sur Finish.
- 10. Sélectionnez Ortur Laser Master et cliquez sur Make Default.

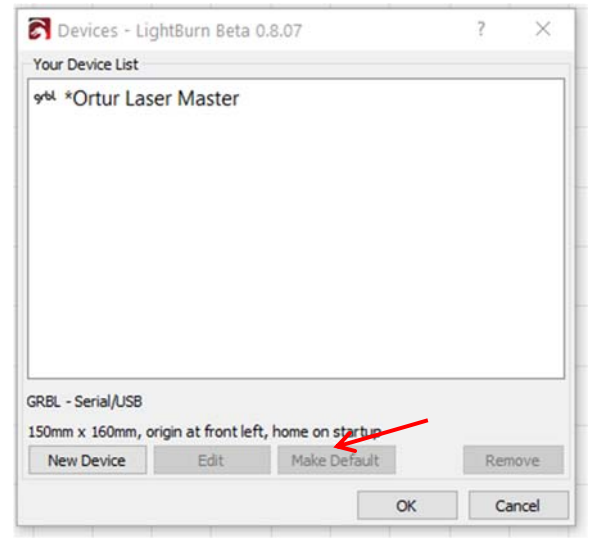

Votre Laser Master est prêt à être utilisé !

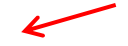